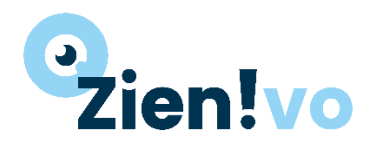

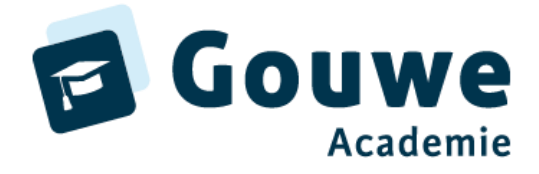

Burgemeester Jamessingel 2 2803 PD GOUDA KvK 81749481 info@gouwe-academie.nl www.gouwe-academie.nl

## Inloggegevens

| <u>start.zienvooronderwijs.nl</u> |               |  |
|-----------------------------------|---------------|--|
| Inlog:                            | mentor1       |  |
| Wachtwoord:                       | DemoMentor1   |  |
| Omgeving:                         | Oefenomgeving |  |

# Stappenplan invullen 58 stellingen van Zien!vo

- Start Zien! en log in.
- Klik op de homepage op de knop [Ga naar vragenlijsten].
- Zoek nu de leerling in de lijst voor wie jij de observatielijst in wilt vullen. Je kunt leerlingen zoeken door middel van leerlingnummer, naam, geboortedatum, leerjaar, mentorgroep of laatste afname.
  Kies voor "Zoeken" of Enter om de filtering tee te neeen Q Zoeken
- Kies voor "Zoeken" of Enter om de filtering toe te passen.
- Selecteer de leerling door het vinkje in de eerste kolom aan te klikken.
- Klik op [Vragenlijst(en) invullen als mentor].
- Het is ook mogelijk dat de leerling zelf en interne / externe betrokkenen een vragenlijst invullen over deze leerling.
- Selecteer daarvoor de leerling(en) en klik op [Vragenlijst(en) klaarzetten].

#### Waarnemen:

• Vul de vragenlijst in ...

Let goed op de betekenis van de antwoordopties!

- De stellingen bestaan uit een stelling en een tegenstelling. De gebruiker geeft d.m.v. een vierpuntsschaal aan of de stelling of de tegenstelling meer op deze leerling van toepassing is.
- ledere categorie begint met een hoofdvraag. Wanneer hier gekozen wordt voor de antwoordoptie "klopt helemaal" worden de onderliggende stellingen ingeklapt en kan men verder met de volgende hoofdvraag.

| Deze leerling heeft een goede leer-klopt<br>werkhouding.                  | : helemaal ○ ○ klopt een b | veetje / niet                                                                  |
|---------------------------------------------------------------------------|----------------------------|--------------------------------------------------------------------------------|
| De leerling blijft geconcentreerd tijdens instructie.                     | «<>>»                      | De leerling is snel afgeleid tijdens instructie.                               |
| De leerling maakt een taak waar aan begonnen is af.                       | «<>»                       | De leerling maakt een taak waar aan begonnen is niet af.                       |
| De leerling toont doorzettingsvermogen in het zoeken naar<br>oplossingen. | «<>»                       | De leerling toont geen doorzettingsvermogen in het zoeken<br>naar oplossingen. |

Gouwe Academie is een onderwijskundige kennispartner voor bedrijven met ICT-oplossingen voor het onderwijs. Wij exploiteren ParnasSys Academie, Gynzy Academie, Somtoday Academie en de producten Zien! en Kindkans.

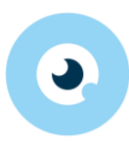

#### Begrijpen + Wegen:

- Na het invullen van de vragenlijsten is in de cockpit een overzicht te zien.
- Kies boven in het scherm voor "Cockpit".
- Er verschijnt een overzicht van alle leerlingen. Een filtering in welke klassen/soort vragenlijsten je wilt zien, kun je hier ook maken.
- In de bovenste 3 regels van de tabel is de gemiddelde score van deze klas te zien.
- Een historisch overzicht van één leerling verschijnt wanneer in de cockpit op de naam van een leerling geklikt wordt.
- Ga na:
  - Begrijp ik het profiel?
  - Begrijp ik waarom deze uitspraken voor deze leerling komen?

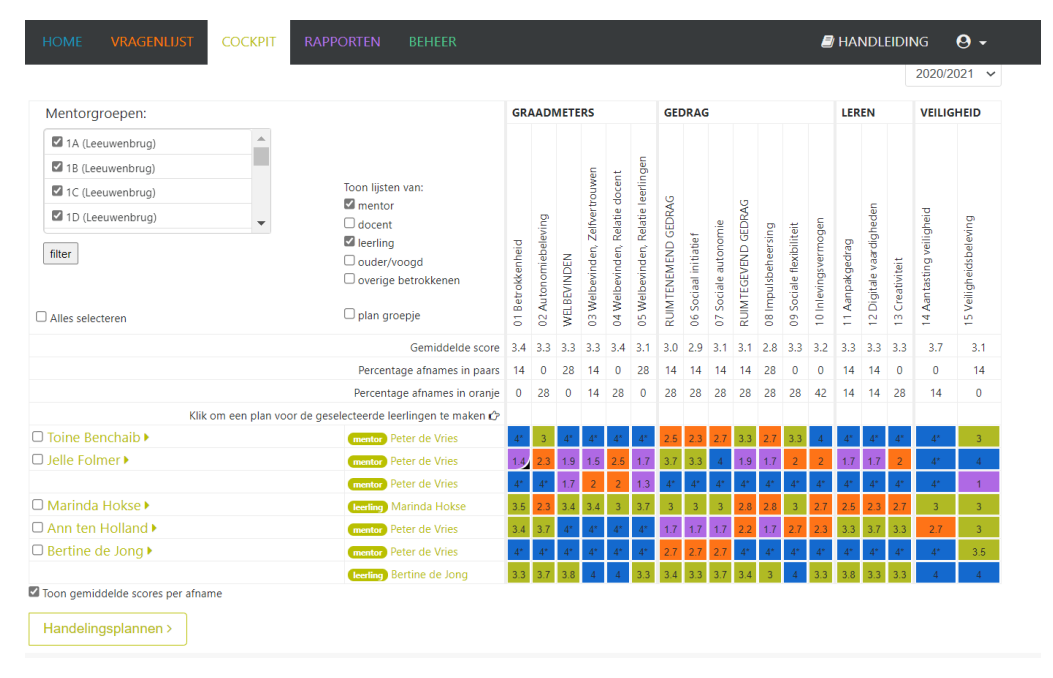

#### Wegen + Handelen:

- Kies boven in het scherm voor "Cockpit".
- Bekijken van handelingssuggesties:
  - Klik op een gekleurd vakje achter de leerling om een handelingsplan te maken.
  - Door meerdere leerlingen te selecteren, kun je een groepsplan (inclusief verwijzingen naar methoden) maken.
- Het handelingsplan wordt gevuld met suggesties. Deze zijn naar wens aan te passen.
- Wanneer er een handelingsplan aanwezig is, verandert het gekleurde vierkantje in een vierkantje met een omgeslagen hoekje.

#### Rapporten

• In het onderdeel rapporten bestaat de mogelijkheid om rapporten uit te printen. Hierin staan onderdelen uit het handelingsplan / evaluaties of gegevens uit de monitor sociale veiligheid. De rapporten komen beschikbaar als pdf-bestand.

### Aandachtspunten

1. Wil je verder gaan met het invullen van een vragenlijst? Kies boven in het scherm voor "Vragenlijst" en vervolgens voor "Invullen".

Hier staan de vragenlijsten waar wel aan begonnen is, maar die nog afgerond moeten worden.

- Wil je een ingevulde vragenlijst bekijken?
  Kies boven in het scherm voor "Cockpit" en kies de naam van de mentor / ouder achter de leerling.
- 3. Zolang er nog geen handelingsplan voor de leerling gemaakt is, kunnen de **antwoorden aangepast** worden.
- 4. Een opgeslagen vragenlijst kan worden verwijderd zolang er geen handelingsplan voor gemaakt is.

NB: Een Zien!-profiel geeft inzicht in het gedrag wat dit kind laat zien, in deze groep, in deze periode, bij deze leerkracht.

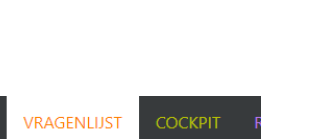

Invullen

Herinneren

Ga naar de vragenlijst

afgenomen door Peter de Vries op 01-03-2021

entor<u>Peter de Vries</u>

Klaarzetten

•